Windows 10 の標準メールソフトで、Microsoft 365 のメールの設定

Windows10のメールアプリは、メールアプリを起動し、 設定 - アカウント管理 - アカウントの追加 にて設定します。

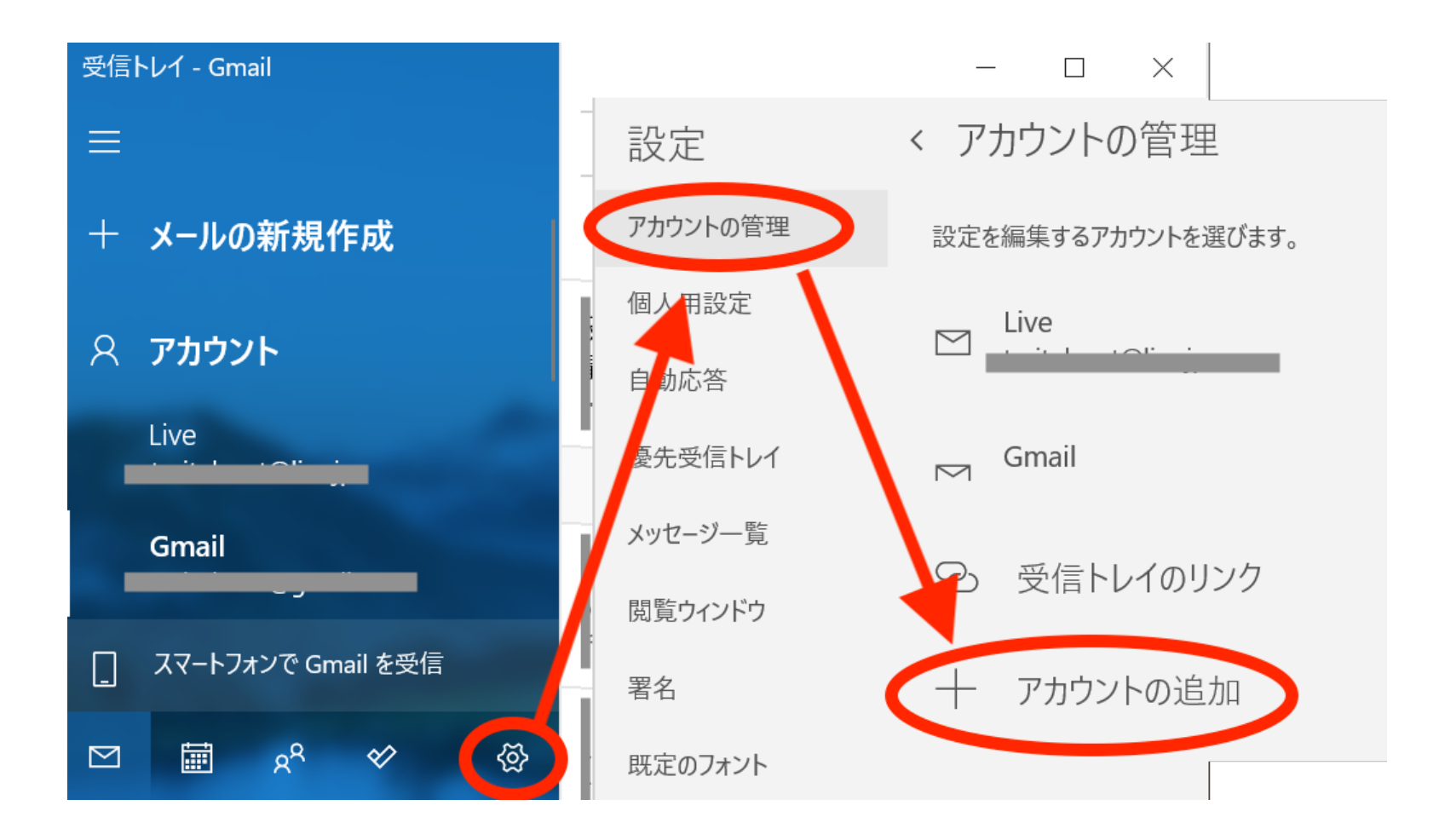

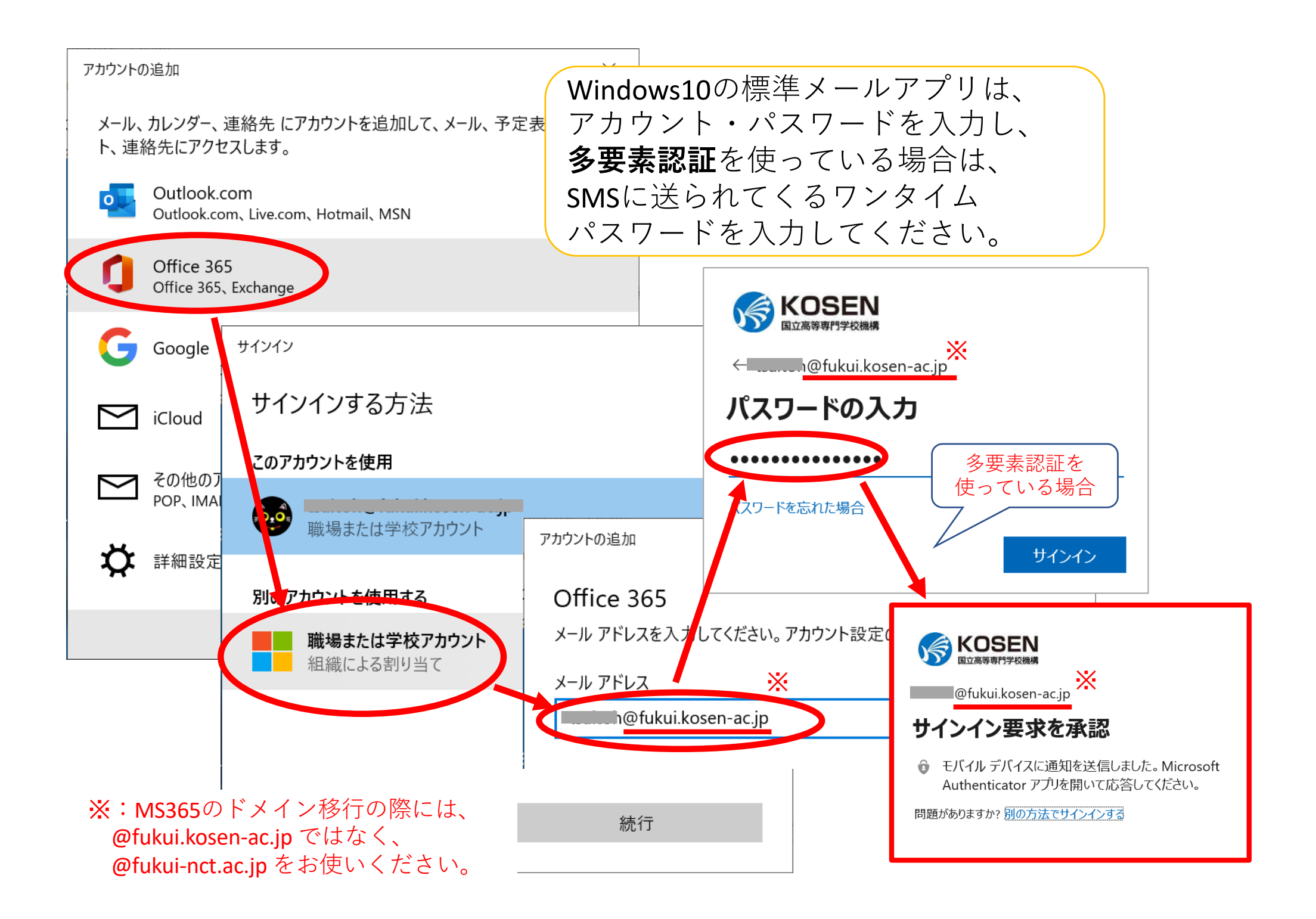